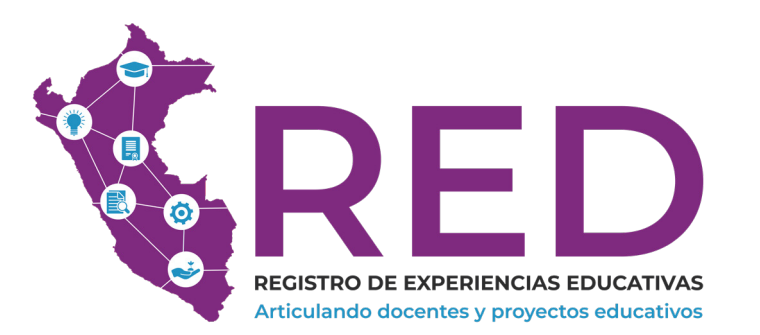

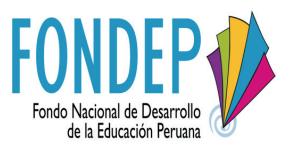

Registro de Experiencias Educativas

Manual de usuario Versión 1.0

#### © Fondo Nacional de Desarrollo de la Educación Peruana – FONDEP

- Av. Paseo del Bosque 940, San Borja, Lima- Perú.
- **C** Teléfono: 435 3905-435 3904 (anexo 101)
- ( www.fondep.gob.pe/

Este documento fue elaborado por el equipo de Innovación para el Desarrollo (www.i4d.pe), conformado por:

- César Lorino
- Rafael Miranda

Lima, Perú.

# Tabla de Contenidos

| 1. Introducción                       | 4  |
|---------------------------------------|----|
| 1.1 Objetivos                         | 5  |
| 1.2 Beneficiarios                     | 5  |
| 1.3 Menú principal de la web RED      | 5  |
| 2. Presentación                       | 6  |
| 3. Requerimientos de la web RED       | 7  |
| 3.1 Requerimientos de <i>hardware</i> | 7  |
| 3.2 Requerimientos de <i>software</i> | 7  |
| 4. Uso de la web                      | 8  |
| 4.1 Acceso a la web                   | 8  |
| 4.2 Registro                          | 9  |
| 4.3 Restablecer contraseña            | 10 |
| 4.4 Estructura                        | 11 |
| 4.5 Menú principal                    | 12 |
| 5. Menú de la web                     | 13 |
| 5.1 Información                       | 13 |
| 5.1.1 Sobre FONDEP                    | 13 |
| 5.1.2 Sobre RED                       | 14 |
| 5.2 Proyectos                         | 15 |
| 5.2.1 Iniciativas                     | 15 |
| 5.2.2 Experiencias                    | 21 |
| 5.3 Mapa de la Innovación             | 27 |
| 5.4 Recursos                          | 31 |
| 5.5 Contáctanos                       | 32 |

# 1. Introducción

El Fondo Nacional de Desarrollo para la Educación Peruana (FONDEP) es una institución pública adscrita al Ministerio de Educación.

Se trata del primer y único fondo a nivel nacional que junto a distintas instituciones, empresas y agencias de cooperación, financia planes y/o proyectos educativos planteados por las mismas escuelas.

Poner en vitrina estas buenas prácticas centradas en la institución educativa, dinamizará el ecosistema de innovación y emprendimiento educativo a nivel nacional.

Con el Registro de Experiencias Educativas (RED) promoveremos la búsqueda de soluciones innovadoras y de alto impacto a los principales problemas sociales y educativos que afectan, principalmente, a las escuelas más remotas de nuestro país:

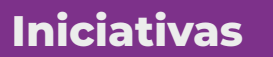

Propuestas de proyecto formuladas, pero aún no implementadas.

## **Experiencias**

Proyectos puestos en marcha con un mínimo de seis meses de actividad y con evidencias de su implementación.

## Programas de financiamiento del FONDEP

Propuestas de cambio en materia educativa formuladas por el FONDEP, en el marco de las líneas de financiamiento definidas en el artículo 7 de nuestra Ley (Ley N° 28332).

# 1.1 Objetivos de RED

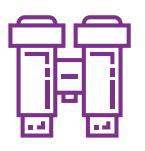

Permite que se visibilice, valore y reconozca al maestro y a la escuela que innova y mejora, facilitando el intercambio de experiencias.

## Identificar

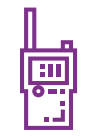

Facilita la búsqueda y exploración de iniciativas/experiencias, pensadas y trabajadas desde las escuelas del país.

Difundir

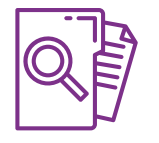

Sirve como un insumo para que las escuelas recojan lecciones a partir de sus propias experiencias.

#### Sistematizar

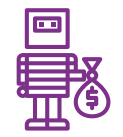

Convierte a las escuelas con experiencias y proyectos significativos en potenciales beneficiarias del financiamiento.

Financiar

# **1.2 Beneficiarios**

Este sistema reúne iniciativas y experiencias educativas, está dirigido a:

- Instituciones Educativas: Damos a conocer tus proyectos, y recoger más consejos sobre cómo mejorarlos.
- b. Instancias de Gestión Educativa Descentralizada (IGED): Brindamos información para la toma de decisiones en temas de asesoría y asistencia técnica a las escuelas.
- c. FONDEP MINEDU: Brindamos información para la capacitación y asesoría a las IGED, basada en la demanda requerida por los territorios con mayores proyectos de innovación y mejora educativa.
- **d.** Instituciones interesadas en la educación: Mostraremos un mapa georreferenciado donde están los proyectos de innovación y mejora educativa, con el fin de atraer potenciales aliados.

## 1.3 Menú principal de la web RED

El menú principal RED cuenta con estas opciones:

- Inicio
- Información
- Proyectos
- Mapa de la Innovación
- Recursos
- Contáctanos

# 2. Presentación

## Hola,

Con este manual queremos presentarte a RED:

- RED es un sistema informático que reúne iniciativas y experiencias educativas con gran potencial innovador.
- RED permite buscar, clasificar, almacenar, difundir y analizar todas estas experiencias, a nivel nacional.
- RED es amigable al registrarte y al registrar tus iniciativas o proyectos.

Bienvenidos

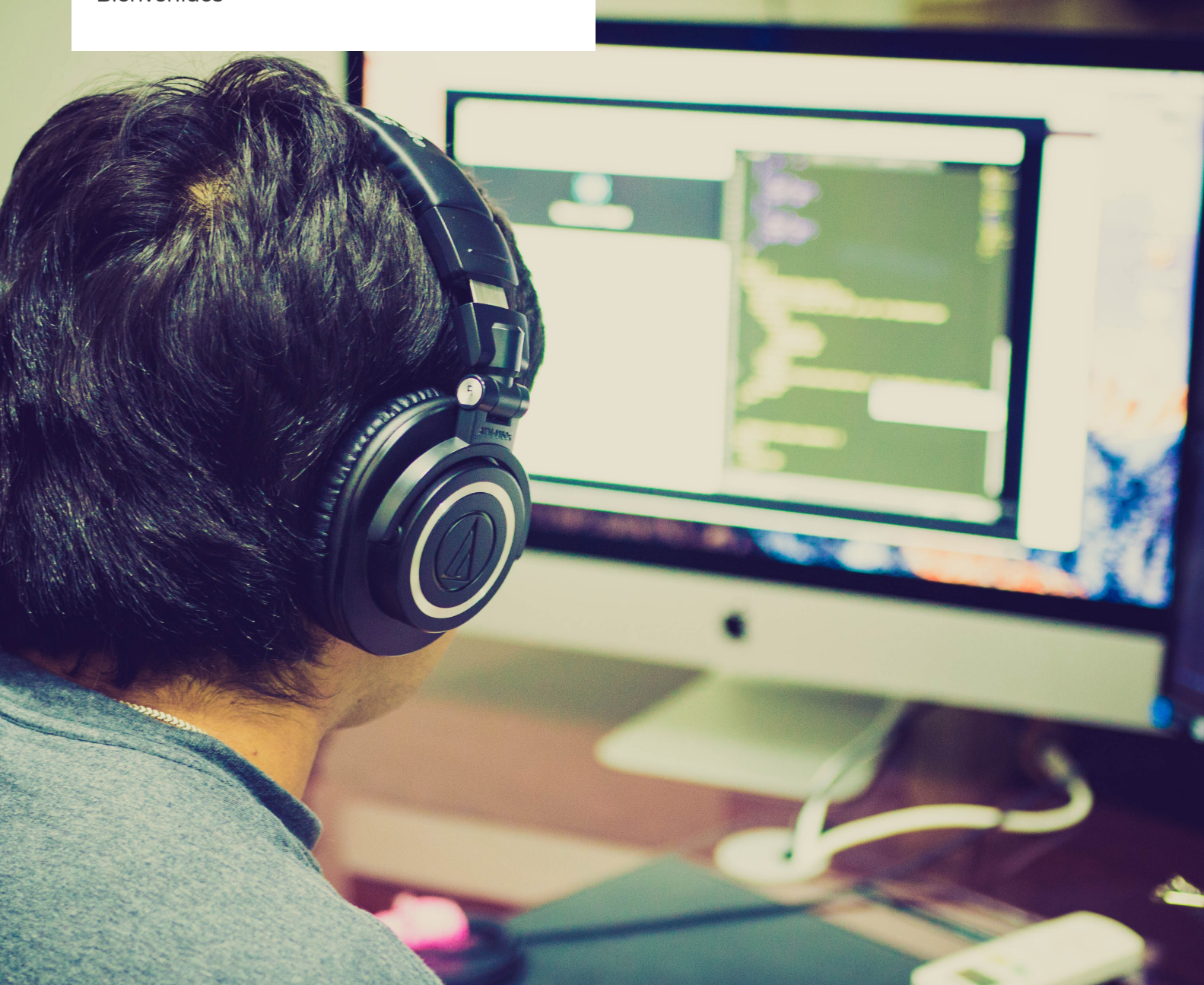

# 3. Requerimiento de la web RED

## 3.1 Requerimientos de hardware

Contar con:

- Una computadora PC o compatible.
- Procesador Pentium IV o superior.
- Conexión a Internet.

## 3.2 Requerimientos de software

Contar con:

- Sistema Operativo Windows 98 / XP / Windows Vista / Windows 7, o superior.
- Navegador (Internet Explorer, Mozilla Firefox, Google Chrome, Opera, otro).

# 4. Uso de la web RED

**RED** cuenta con las siguientes funcionalidades:

## 4.1 Acceso a la web

Para acceder a RED tendrás dos opciones, en primer lugar basta con escribir <u>www.fondep.gob.pe/Red</u> (ojo que solo **"R"** va con mayúscula) en la barra de búsqueda del explorador. En segundo lugar, podrás ingresar directamente desde el acceso directo de la web de FONDEP.

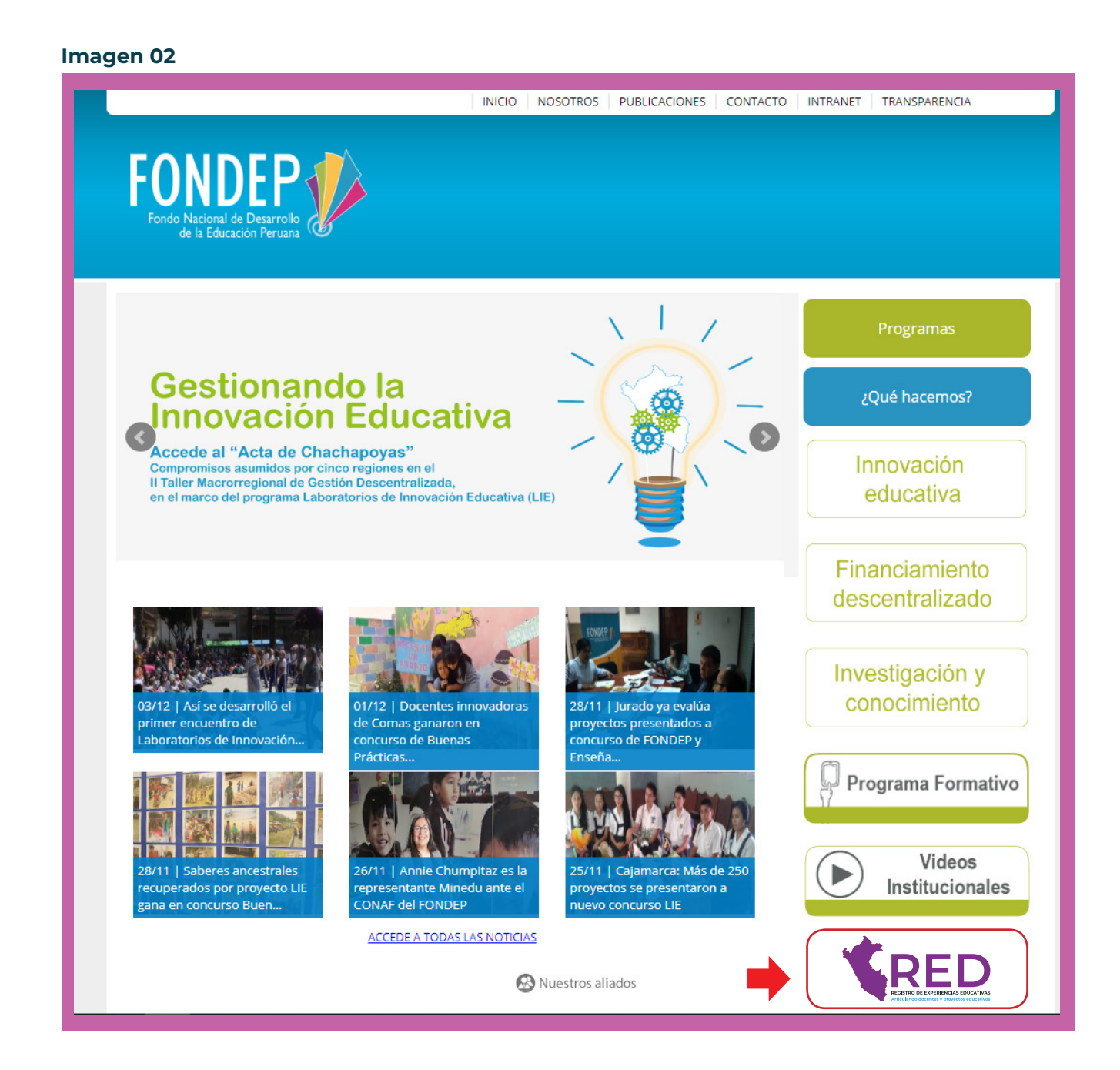

# 4.2 Registro

En caso no estes registrado, debes seleccionar la pestaña proyectos y hacer clic en **Iniciativas o Experiencias,** enseguida hacer clic en **Registrar**. De ahí, el sistema te mostrará el siguiente formato, el cual debes completar en su totalidad para finalizar el registro.

|                             | RED<br>ECISTRO DE EXPERIENCIAS EDUCATIVAS<br>Articulardo docentes y projectos educativas |
|-----------------------------|------------------------------------------------------------------------------------------|
| Área de miembros            | Regresar                                                                                 |
| DNI                         | Apellido Paterno                                                                         |
| Ingresar DNI                | Ingresar Apellido Paterno                                                                |
| Apellido Materno            | Nombres                                                                                  |
| Ingresar Apellido Materno   | Ingresar Nombres                                                                         |
| Contraseña                  | Repetir contraseña                                                                       |
| Ingresar Contraseña         | Repetir contraseña                                                                       |
| Correo electrónico          | Número móvil                                                                             |
| Ingresar Correo electrónico | Ingresar número móvil                                                                    |
| Cargo                       |                                                                                          |
| SELECCIONAR                 | v                                                                                        |
| No soy un                   | n robot reCAPTCHA<br>Privesided - Conditiones                                            |
|                             | Registrar                                                                                |
| 4-                          | – Regresar                                                                               |
|                             |                                                                                          |

# 4.3 Restablecer contraseña

Paso 1: Hacer clic en ¿Olvidaste tu contraseña?

| mag | en 03                                  |
|-----|----------------------------------------|
|     |                                        |
|     | Inicio de Sesión                       |
|     | 1                                      |
|     | ·····                                  |
|     | Ingresar                               |
|     | Registrar<br>¿Olvidaste tu contraseña? |
|     | Regresar a la Página Principal         |
|     |                                        |

Paso 2: Deberás llenar el siguiente formulario de Contacto solicitando una nueva contraseña.

| REDUCTIVAS<br>Articulards docentes y prejectos educativas |                    | ee ee                           | RÚ Ministerio<br>de Educación |
|-----------------------------------------------------------|--------------------|---------------------------------|-------------------------------|
|                                                           | Inicio Información | Proyectos Mapa de la innovación | Recursos Contáctanos          |
|                                                           | Conta              | acto                            |                               |
| A Tu nombre*                                              |                    | Tu E-mail*                      |                               |
| C Teléfono*                                               |                    | Asunto*                         |                               |
| Escribe tu comentario aquí*                               |                    |                                 |                               |
| ► ENVIAR                                                  |                    |                                 | * Campos requeridos           |

# 4.4 Estructura

La página principal cuenta con estas cuatro secciones:

- 1. Fotos de portada: Al darles clic, seguirás la noticia.
- 2. Beneficios: Aquí detallarás algunas de las principales características de RED.
- 3. Fotos: Cada una de ellas tiene un botón que te llevará a registrar una experiencia o iniciativa.
- 4. Mapa: Ahí encontrarás un mapa de google, en donde los proyectos aparecen geo-referenciados.

#### Imagen 05 RED FONDEP 1 ¿Para qué sirve RED? 2 Ť $\odot$ Ę ŝ Difunde Sistematiza Financia nece le bije ite que se visibilice, neumo pere te e leo eo: aute y proye ativos en poten aneficiarias del renciamien\*\* in de inicietives reconcice al maestro y las escuelas recojan lecciones a encies, per uela que innova y mejora, bilitando el intercambio de partir de sus propies es desde les escuele experiencies del peis experiencies. 3 Mapa de la innovación 4 Ubica dónde están y c qué hacen los maestros del Perú para mejorar sus escuelas 😭 PERÚ Ministario de Educación (f) 💿 🕑

# 4.5 Menú principal

La web mostrará para el público en general estas opciones en su barra de menú:

- Inicio
- Información
- Proyectos
- Mapa de la Innovación
- Recursos
- Contáctanos

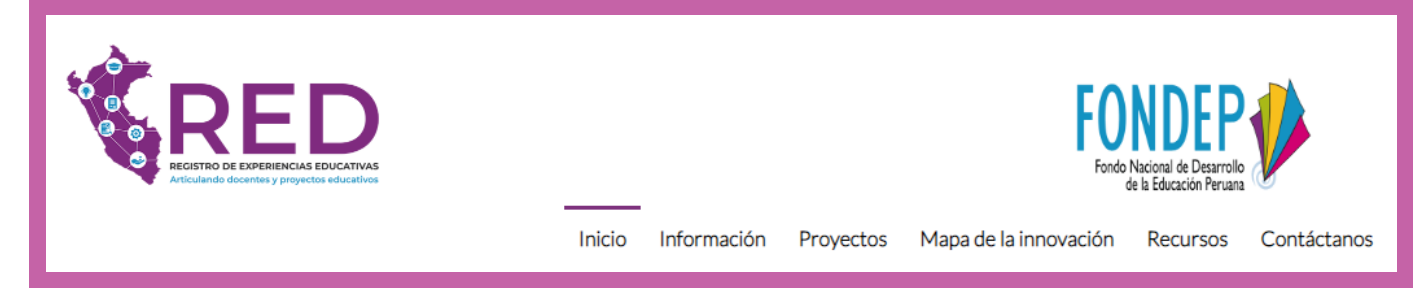

# 5. Menú de la web

## 5.1 Información

## 5.1.1 Sobre FONDEP

Para ir a esta sección deberás ir al menú Información > Sobre FONDEP.

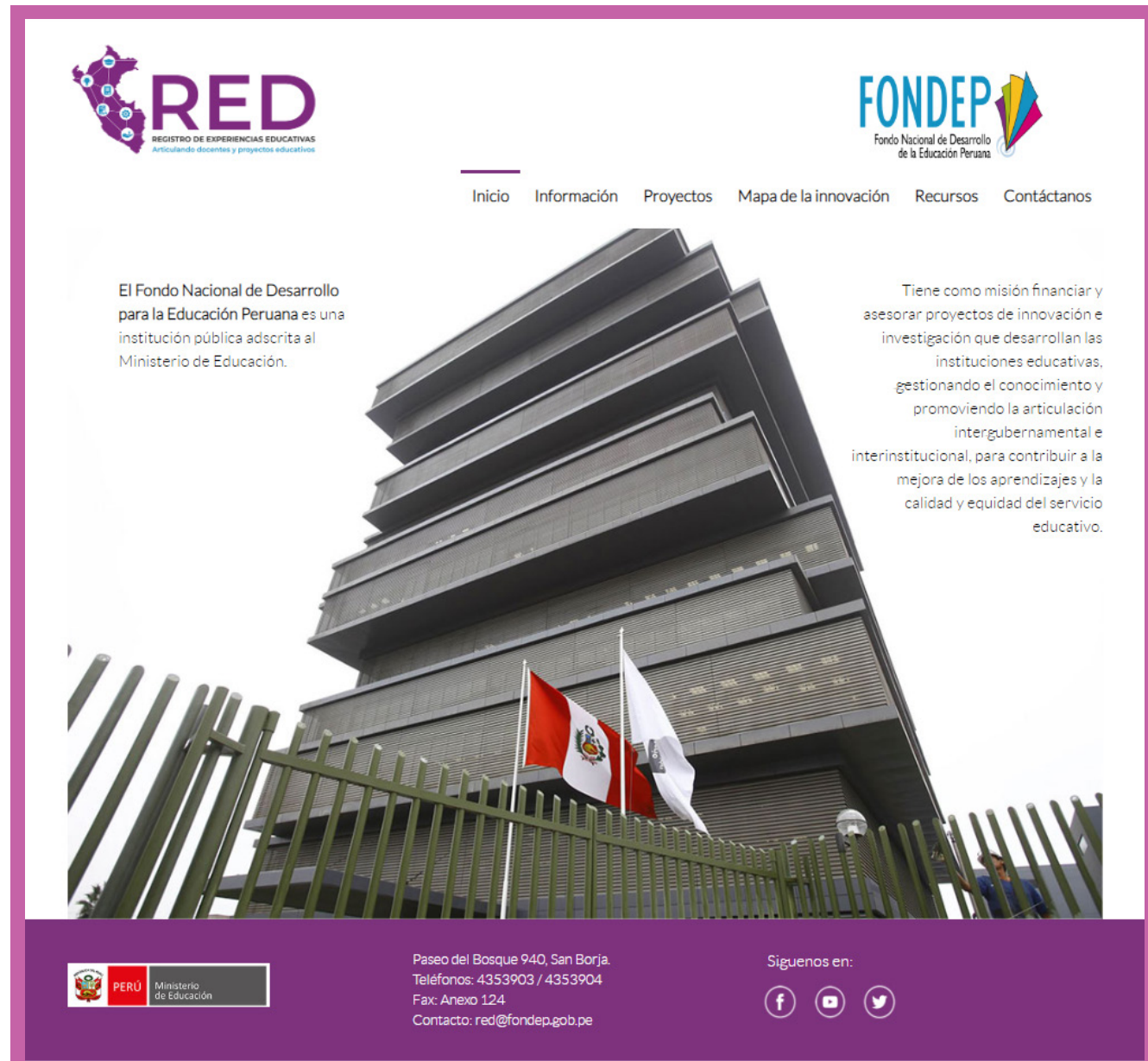

### 5.1.2 Sobre RED

Para ir a esta sección deberás ir al menú Información > Sobre RED

#### Imagen 08

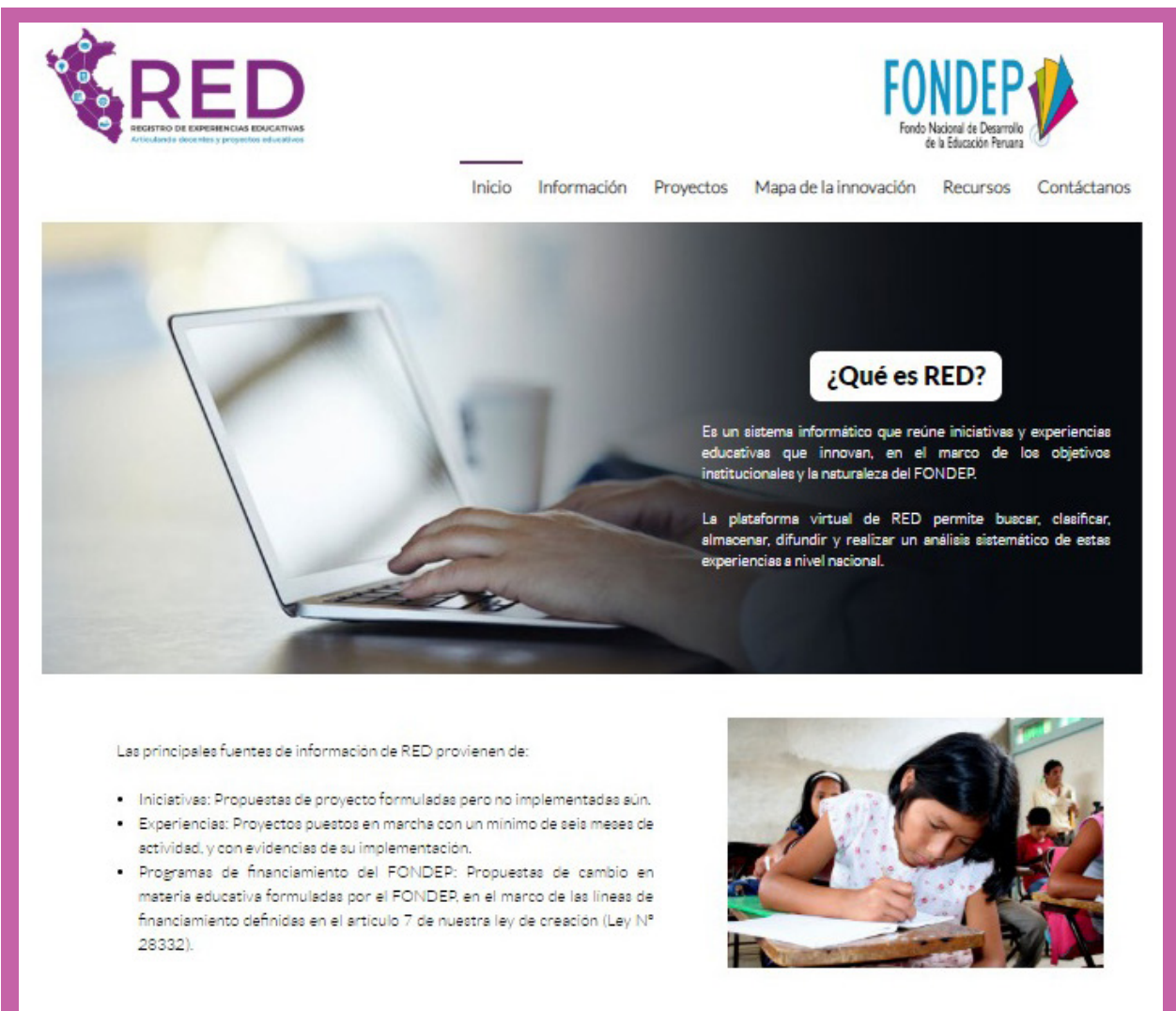

#### ¿A quiénes está dirigido?

Instituciónes educativas: Damos a conocer sus proyectos, permitiendo recoger lecciones o comentarios para la mejora de los mismos. Instancias de Cestión Educativa Descentralizada (IGED): Brindamos información para la toma de decisiones en temas de asesoría y asistencia técnica a las escuelas que tengan iniciativas y experiencias en el territorio. FONDEP - Minedu: Brindamos información para la capacitación y sessoria a las IGED, basado en la demanda requerida por los territorios con mayores proyectos de innovación y mejora educativa.

Siguenos en:

f 💿 🕑

Instituciones interesadas en la educación: Mostraremos un mapa georreferenciado donde están los proyectos de innovación y mejora educativa, con el fino estrarer potenciales aliados.

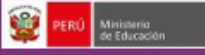

Paseo del Bosque 940, San Borja Teléfonos: 4353903 / 4353904 Fax: Anexo 124 Contacto: red@fondep.gob.pe

14

# **5.2 Proyectos**

**FONDEP** tiene como finalidad apoyar el financiamiento de proyectos de inversión, innovación y de desarrollo educativo propuestos y ejecutados por las instituciones educativas.

## 5.2.1 Iniciativas

Para ir a esta sección deberás ir al menú **Proyectos > Iniciativas.** Si ya estás registrado, deberás validar tus credenciales ingresando tu **Usuario y Contraseña** en:

Luego de validadar tus accesos, a continuación, te mostrará la ventana de bienvenida, donde debes tener en cuenta lo siguiente:

- **El primer** recuadro muestra un texto de consideraciones a tomar en cuenta antes de iniciar el registro.
- El segundo recuadro muestra los pasos que debes tener en cuenta para el llenado de la información.
- El tercer recuadro muestra una casilla que valida que la información a ingresar es correcta.

#### Imagen 10

| RESTROE                 | EDD<br>HENCIAS EDUCATIVAS<br>y projuectos educativos                                                             |                                                                          | PERÚ Ministerio<br>de Educación                                    |  |
|-------------------------|----------------------------------------------------------------------------------------------------|--------------------------------------------------------------------------|--------------------------------------------------------------------|--|
| Iniciativa <sup>©</sup> |                                                                                                    |                                                                          |                                                                    |  |
| 1 🌩                     | Para hacer más eficiente el tie<br>archivo digital o físico el proy<br>mismo.                                    | mpo que te tomará llenar la info<br>ecto a ser registrado, así como      | ormación, te sugerimos tener en<br>fotos, en buena resolución, del |  |
| 2 🏓                     | Bienvenido(a<br>El Registro de Experiencias Educ<br>mejora educativa, para lo cual te<br>Districtorias<br>Paso 1 | ):<br>ativas-RED, te da la posibilidad de<br>pedimos seguir estos pasos: | concretar tu idea de innovación o                                  |  |
|                         | Identifica tu Institución<br>Educativa                                                                           | Comparte tu iniciativa o<br>experiencia                                  | Adjunta evidencias                                                 |  |
|                         | [Obligatorio]                                                                                                    | [Obligatorio]                                                            | [Obligatorio]                                                      |  |
| 3 🔶                     | Yo certifico que toda la informa<br>y de mi entero conocimiento.                                                 | ición que estoy a punto de registra                                      | r es verdadera, correcta, completa,                                |  |

Enseguida, aparecerá el botón **Continuar**, que al hacer clic, te mostrará el formulario de información requerida.

| $\rightarrow$ | 🗹 Yo certifico que toda la información que estoy a punto de registrar es verdadera, correcta, |
|---------------|-----------------------------------------------------------------------------------------------|
|               | completa, y de mi entero conocimiento. Comenzar →                                             |
|               |                                                                                               |

Ahora deberás seguir cada uno de los pasos:

#### Paso 1: Identifica tu escuela

En esta sección debes registrar los datos básicos de la institución educativa:

- Identificación de la IE.
- Datos de la IE.
- Localización geográfica.
- Datos del Director de la IE.

| REGISTRO DE EXPERIENCIAS EDUCATIV<br>Articulardo decentes y proyectos aducado                                                                                                    |                                                          |                                | PERÚ Ministerio<br>de Educación                            |
|----------------------------------------------------------------------------------------------------|----------------------------------------------------------|--------------------------------|------------------------------------------------------------|
|                                                                                                    | PAS                                                      |                                |                                                            |
| Iniciativa                                                                                                    |                                                          |                                |                                                            |
|                                                                                                    |                                                          |                                |                                                            |
|                                                                                                    |                                                          |                                |                                                            |
|                                                                                                    |                                                          |                                | <b>~</b>                                                   |
| <b>^</b>                                                                                                    |                                                          |                                |                                                            |
| Identifica tu Escuela                                                                                                    |                                                          |                                |                                                            |
| Paso 1                                                                                                    |                                                          |                                |                                                            |
|                                                                                                    |                                                          |                                |                                                            |
| identificación de la Institución Educati                                                                                                    | va                                                       |                                |                                                            |
| Dirección Regional de Educación                                                                                                    |                                                          | Unidad de Gestión Educativa    | Local                                                      |
| DRE Amazonas                                                                                                    | ¥                                                        | UGEL Bagua                     | *                                                          |
| Código Local                                                                                                    |                                                          | Cédice Meduler                 |                                                            |
| 002764 - NUESTRA SEÑORA DE GUADALUPE                                                                                                    | FE Y ALEGRIA 31 *                                        |                                |                                                            |
| Datos de la Institución Educativa                                                                                                    |                                                          |                                |                                                            |
|                                                                                                    |                                                          | Tipo de Escuela                |                                                            |
|                                                                                                    |                                                          | POLIDOCENTE COMPLETO           | ٣                                                          |
| _                                                                                                    |                                                          |                                |                                                            |
| Nivel Educativo                                                                                                    |                                                          | Área Geográfica                |                                                            |
| Nivel Educativo<br>PRIMARIA                                                                                                    | v                                                        | Área Geográfica<br>URBANA      | v                                                          |
| Nivel Educativo<br>PRIMARIA                                                                                                    | *                                                        | Área Geográfica<br>URBANA      | *                                                          |
| NIVel Educativo<br>PRIMARIA<br>Localización Geográfica                                                                                                    | v                                                        | Área Geográfica<br>URBANA      | *                                                          |
| Nivel Educativo<br>PRIMARIA<br>Localización Geográfica<br>Departamento                                                                                                    | *                                                        | Área Geográfica<br>URBANA      | *<br>                                                      |
| Nivel Educativo<br>PRIMARIA<br>Localización Geográfica<br>Departamento<br>AMAZONAS                                                                                                   | * Provincia                                              | Área Geográfica<br>URBANA      | v<br>Distrito                                              |
| Nivel Educativo<br>PRIMARIA<br>Localización Geográfica<br>Departamento<br>AMAZONAS                                                                                                   | * Provincia BAGUA                                        | Área Geográfica<br>URBANA      | v<br>Distrito<br>LA PEGA v                                 |
| NIVEI Educativo PRIMARIA Localización Geográfica Departamento AMAZONAS Datos del Director                                                                                            | * Provincia BAGUA                                        | Área Geográfica<br>URBANA      | v<br>Distrito<br>LA PEGA v                                 |
| Nivel Educativo PRIMARIA Localización Geográfica Departamento AMAZONAS Datos del Director                                                                                            | * Provincia BAGUA                                        | Área Geográfica<br>URBANA<br>* | v<br>Distrito<br>LA PEGA v                                 |
| Nivel Educativo PRIMARIA Localización Geográfica Departamento AMAZONAS Datos del Director DNI del Director Apellidos y Nomb                                                          | * Provincia<br>BAGUA                                     | Área Geográfica<br>URBANA<br>v | *<br>Distrito<br>LA PEGA *                                 |
| Nivel Educativo PRIMARIA Localización Geográfica Departamento AMAZONAS Datos del Director DNI del Director 43242342 JHON EDWAR                                                       | Provincia     BAGUA  pres del Director  REQUENA 40291734 | Área Geográfica<br>URBANA<br>* | v<br>Distrito<br>LA PEGA v                                 |
| Nivel Educativo PRIMARIA Localización Geográfica Departamento AMAZONAS Datos del Director DNI del Director 43242342 Apellidos y Nome HON EDWAR Sexo                                  | Provincia<br>BAGUA<br>BAGUA                              | Área Geográfica<br>URBANA<br>* | v<br>Distrito<br>La PEGA v                                 |
| Nivel Educativo PRIMARIA Localización Geográfica Departamento AMAZONAS Datos del Director 43242342 Bexo Correo Electrónic FEMENINO                                                   |                                                          | Área Geográfica<br>URBANA<br>* |                                                            |
| Nivel Educativo PRIMARIA Localización Geográfica Departamento AMAZONAS Datos del Director DNI del Director 43242342 Sexo Correo Electrónic FEMENINO * Correo Electrónic afgdfg@hotma |                                                          | Area Geográfica<br>URBANA<br>v | *<br>Distrito<br>LA PECA *<br>Número de Móvii<br>909999999 |

#### Paso 2: Comparte tu Iniciativa

En esta sección debes registrar la información de tu iniciativa: nombre de la iniciativa, aspectos de funcionamiento de la IIEE, objetivos, etc.

| RECEIPTO DE EXPESIENCIAS EXACATIVAS<br>Articularás discutinos y projectors efectedos                                                                                                    |                                                                                                 | de Educación                                                                         |
|----------------------------------------------------------------------------------------------------|-------------------------------------------------------------------------------------------------|--------------------------------------------------------------------------------------|
| Iniciativa                                                                                                    |                                                                                                 |                                                                                      |
|                                                                                                    |                                                                                                 |                                                                                      |
|                                                                                                    |                                                                                                 |                                                                                      |
|                                                                                                    |                                                                                                 |                                                                                      |
| Comparte tu Iniciativa                                                                                                    |                                                                                                 |                                                                                      |
| Paso 2                                                                                                    |                                                                                                 |                                                                                      |
| 1. ¿Cuál es el nombre de la iniciativa?                                                                                                    |                                                                                                 |                                                                                      |
|                                                                                                    |                                                                                                 |                                                                                      |
| 2. ¿Qué aspectos de funcionamiento de la III                                                                                                    | EE cuenta la iniciativa? (Pu                                                                    | iedes elegir más de una opción)                                                      |
| Dirección y liderazgo                                                                                                    | Draassa                                                                                         |                                                                                      |
| Desarrollo pedagógico y convivencia escolar                                                                                                    | Processo                                                                                        |                                                                                      |
| Soporte al funcionamiento de la IE                                                                                                    | Proceso                                                                                         |                                                                                      |
| ) . A                                                                                                    | de la iniziativa (Duadan al                                                                     |                                                                                      |
| CA que linea o lineas tematicas correspon                                                                                                    | de la iniciativa? (Puedes el                                                                    | egir mas de una opcion)                                                              |
| Innovación pedagógica                                                                                                    |                                                                                                 | <ul> <li>Formación, capacitación y actualización de directivos y docentes</li> </ul> |
| Innovación tecnológica                                                                                                    |                                                                                                 | Pasantías para docentes y estudiantes                                                |
| <ul> <li>Investigación aplicada</li> <li>Inversión para la melora de condiciones educativas</li> </ul>                                                                                    |                                                                                                 | Lucha contra la corrupción                                                           |
| Materiales y mobiliario Educativo                                                                                                    |                                                                                                 | Proyecto productivo                                                                  |
| Acción intersectorial en educación                                                                                                    |                                                                                                 | Otro. ¿Cuál?                                                                         |
| 4. ¿Cuenta con un diagnóstico que Justifica e                                                                                                    | el planteamiento de la inici                                                                    | ativa? De ser la respuesta sí, formule 3 conclusiones del diagnóstico.               |
| © Sí © No                                                                                                    |                                                                                                 |                                                                                      |
| 5. ¿Ha planteado los objetivos que espera co                                                                                                    | onseguir con la iniciativa?                                                                     |                                                                                      |
| © Sí © No                                                                                                    |                                                                                                 |                                                                                      |
| <ol> <li>¿Cuáles son los objetivos específicos de la</li> </ol>                                                                                                    | a iniciativa? (menciona do                                                                      | s objetivos específicos)                                                             |
| Dojetivo específico 1                                                                                                    |                                                                                                 |                                                                                      |
| Dietivo específico 2                                                                                                    |                                                                                                 |                                                                                      |
|                                                                                                    |                                                                                                 |                                                                                      |
|                                                                                                    |                                                                                                 |                                                                                      |
| . ¿Guenta con una estrategia principal o me<br>strategia o metodología utilizada.                                                                                                    | nouologia para alcanzar lo                                                                      | s objetivos de la iniciativa? De ser la respuesta si, describa o adjunte l           |
| © Sí © No                                                                                                    |                                                                                                 |                                                                                      |
| . ¿Cuál es el alcance de la iniciativa?                                                                                                    |                                                                                                 |                                                                                      |
| <ol> <li>AULA: Es un proyecto de suls que involucra únicament<br/>I INSTITUCIÓN EDUCATIVA: Es un proyecto que involuc<br/>I COMUNIDAD: Es un proyecto que involucra a la escue</li> </ol> | te a docentes y estudiantes<br>ira a toda la comunidad educativa<br>la y a comunidad en general | (docentes, directivos, estudiantes y padres de familia)                              |
| escriba cómo se involucra a los actores de acuerdo al a                                                                                                    | icance señalado.                                                                                |                                                                                      |
|                                                                                                    |                                                                                                 |                                                                                      |
|                                                                                                    |                                                                                                 |                                                                                      |

#### Paso 3: Documentos

Esta parte deberás subir tus documentos en formato PDF, PNG y JPG, luego de ingresada la información hacer clic en el botón **Finalizar.** 

| magen 14                                                                                                    |                                 |
|----------------------------------------------------------------------------------------------------|---------------------------------|
| RED<br>ECISITAD DE EXPERIENCIAS EDUCATIVAS<br>Activilando dicentre y projectos inducativas                               | PERÚ Ministerio<br>de Educación |
| Iniciativa                                                                                                    |                                 |
|                                                                                                    |                                 |
| Documentos<br>Paso 3<br>Adjunte el diseño de proyecto (el archivo debe estar en formato PDF)<br>(OPCIONAL)               |                                 |
| Adjunte evidencia fotográfica (el archivo debe estar en formato JPG, PNG y con resolución 1366 x 768 o superior          | Agregar 🖉 Eliminar 🛱            |
| (OPCIONAL)                                                                                                    | Aoregar 🥒 Eliminar 🛍            |
| Adjunte evidencia fotográfica (el archivo debe estar en formato JPG, PNG y con resolución 160 x 90)<br><b>(OPCIONAL)</b> |                                 |
|                                                                                                    | Agregar 🖉 🛛 Eliminar 🛍          |
| Link de video de implementación del proyecto (pegar código de video incrustado en Youtube)<br>(OPCIONAL)                 |                                 |
|                                                                                                    |                                 |
| Anterior                                                                                                    | Finalizar                       |

#### Paso 4: Finalizar

Si necesitas ingresar otra iniciativa, haz clic en el botón **Nuevo Registro**, para volver a la pantalla de la **imagen Nº 11**, caso contrario, haz clic en el botón **Finalizar.** 

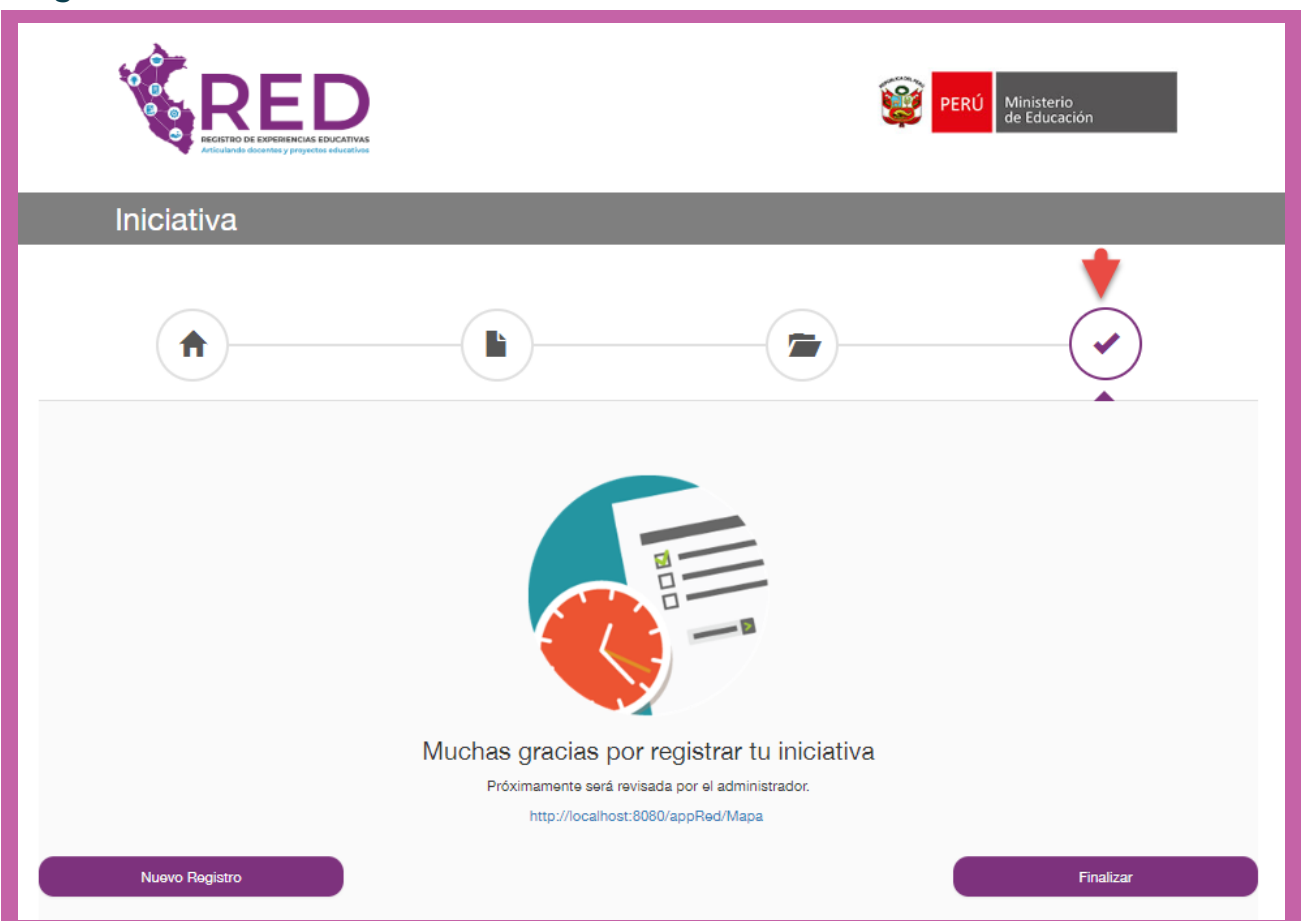

## 5.2.2 Experiencias

Para ir a esta sección deberás ir al menú **Proyectos > Experiencias.** 

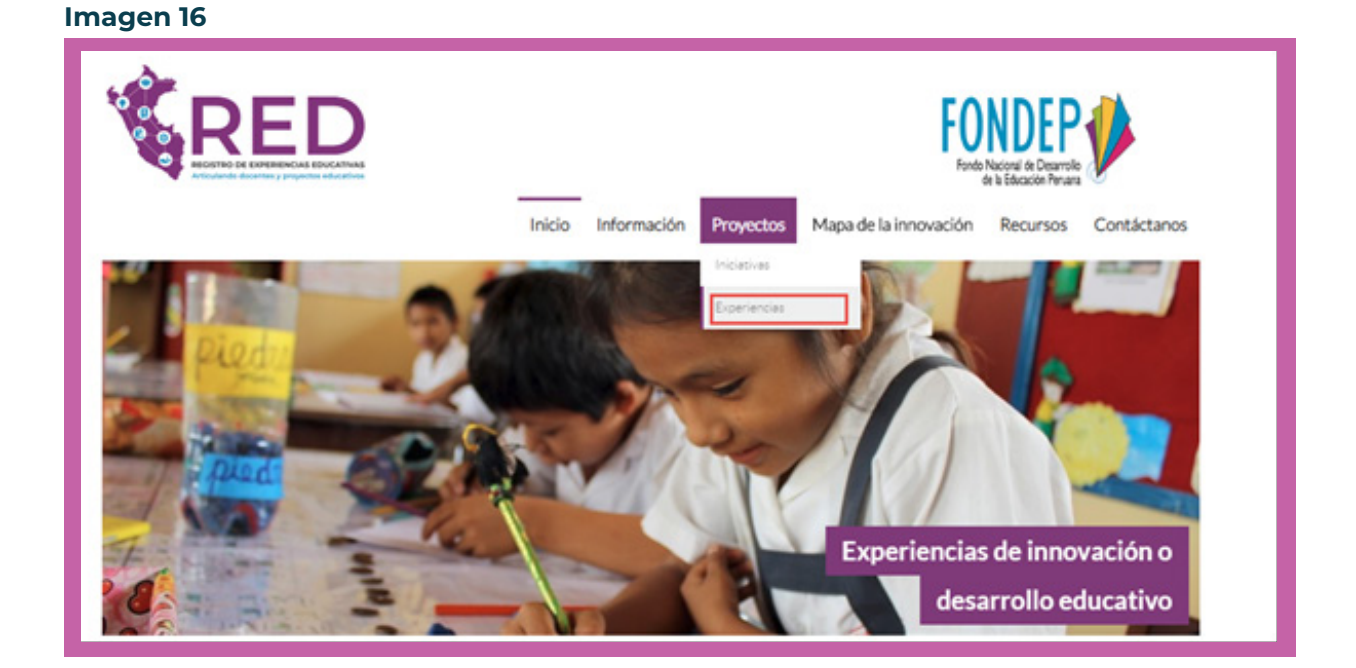

Luego de hacer clic, verás una ventana donde debes ingresar tu Usuario y Contraseña.

| ww.fondep.gob.pe/Red/loginRE |                                        |
|------------------------------|----------------------------------------|
|                              |                                        |
|                              | Inicio de Sesión                       |
|                              | Ingresar                               |
|                              | Registrar<br>¿Olvidaste tu contraseña? |
|                              | Regresar a la Página Principal         |

21

Luego de validar tus accesos, el sistema te mostrará esta ventana de bienvenida, debiendo tener en cuenta lo siguiente:

- **El primer** recuadro muestra un texto de consideraciones a tomar en cuenta antes de iniciar el registro.
- El segundo recuadro muestra los pasos que debes tener en cuenta para el llenado de la información.
- El tercer recuadro muestra una casilla que valida que la información a ingresar es correcta.

#### Imagen 18

| REE<br>RECEITED DE EXPERI |                                                                                 |                                                                     | PERÚ Ministerio<br>de Educación                                   |  |
|---------------------------|---------------------------------------------------------------------------------|---------------------------------------------------------------------|-------------------------------------------------------------------|--|
| Experiencia <sup>(</sup>  | Ð                                                                               |                                                                     |                                                                   |  |
| 1 🏓                       | Para hacer más eficiente el tier<br>archivo digital o físico el proye<br>mismo. | mpo que te tomará llenar la info<br>octo a ser registrado, así como | rmación, te sugerimos tener en<br>fotos, en buena resolución, del |  |
|                           | Bienvenido(a)                                                                   | ):<br>ativas-RED, te permite difundir tu e                          | xperiencia y convertirte en un                                    |  |
| 2 🏓                       |                                                                                 |                                                                     |                                                                   |  |
|                           | Paso 1                                                                          | Paso 2                                                              | Paso 3                                                            |  |
|                           | Identifica tu Institución<br>Educativa                                          | Comparte tu iniciativa o<br>experiencia                             | Adjunta evidencias                                                |  |
|                           | [Obligatorio]                                                                   | [Obligatorio]                                                       | [Obligatorio]                                                     |  |
| 3 🔶                       | Yo certifico que toda la info<br>completa, y de mi entero conocim               | rmación que estoy a punto de<br>liento.                             | registrar es verdadera, correcta,                                 |  |

Enseguida, aparecerá el botón **"Continuar"**, que al hacer clic, mostrará el formulario de información requerida.

| Yo certifico que toda la información que estoy a punto de registrar es verdadera, correcta, completa, y de mi entero conocimiento.      Comenzar |               |                                                                                                    |
|----------------------------------------------------------------------------------------------------|---------------|----------------------------------------------------------------------------------------------------|
| Comenzar →                                                                                                    | $\rightarrow$ | Yo certifico que toda la información que estoy a punto de registrar es verdadera, correcta,<br>completa, y de mi entero conocimiento. |
|                                                                                                    |               | Comenzar →                                                                                                    |

Ahora deberás seguir cada uno de los pasos:

#### Paso 1: Identifica tu escuela

En esta sección debes registrar los datos básicos de la institución educativa:

- Identificación de la IE.
- Datos de la IE.
- Localización geográfica.
- Datos del Director de la IE.

|                                                                               | PERÚ Ministerio<br>de Educación   |  |  |
|-------------------------------------------------------------------------------|-----------------------------------|--|--|
| Experiencia                                                                   |                                   |  |  |
|                                                                               |                                   |  |  |
| Identifica tu Escuela<br>Paso 1<br>Identificación de la Institución Educativa |                                   |  |  |
| Dirección Regional de Educación                                               | Unidad de Gestián Educativa Local |  |  |
| DRE Amazonas *                                                                | SELECCIONE *                      |  |  |
| Código Local                                                                  | Códion Medular                    |  |  |
| Código Local +                                                                | Código Modular *                  |  |  |
| Datos de la Institución Educativa<br>Tipo de Gestión<br>SELECCIONE *          | Tipo de Escuela<br>SELECCIONE *   |  |  |
| Nivel Educativo                                                               | Áras Geográfics                   |  |  |
| SELECCIONE *                                                                  | SELECCIONE *                      |  |  |
| Localización Geográfica Departamento SELECCIONE * Provincia                   | Distrito                          |  |  |
| Datos del Director DNI del Director Apellidos y Nombres del Director          |                                   |  |  |
| DNI APELLIDOS Y NOMBRES DEL DIRECTOR                                          |                                   |  |  |
| Sexo Correo Electrónico                                                       | Número de Móvil                   |  |  |
| SELECCIONE     Correo Electrónico                                             | Νύπειο Μόνιι                      |  |  |
|                                                                               | Siguiente                         |  |  |

En esta sección debes registrar la información de tu experiencia: nombre de la experiencia, aspectos de funcionamiento de la IIEE, objetivos, etc.

|                                                                                                    |                                                                                     | PERÚ Ministerio de Educación                                                                                              |
|----------------------------------------------------------------------------------------------------|-------------------------------------------------------------------------------------|----------------------------------------------------------------------------------------------------|
|                                                                                                    |                                                                                     |                                                                                                    |
| Experiencia                                                                                                    |                                                                                     |                                                                                                    |
|                                                                                                    |                                                                                     |                                                                                                    |
| Comparte tu Experiencia                                                                                                    |                                                                                     |                                                                                                    |
| Paso 2                                                                                                    |                                                                                     |                                                                                                    |
| 1. ¿Cuál es el nombre de la experiencia?                                                                                                    |                                                                                     |                                                                                                    |
|                                                                                                    |                                                                                     |                                                                                                    |
| 2. ¿Qué aspectos de funcionamiento de la IIEE c                                                                                                    | cuenta la experiencia? (P                                                           | uedes elegir más de una opción)                                                                                           |
| Dirección y liderazgo                                                                                                    | Proceso                                                                             |                                                                                                    |
| Desarrollo pedagógico y convivencia escolar                                                                                                    | Proceso                                                                             |                                                                                                    |
| Copune al londonamento de la IC                                                                                                    | Proceso                                                                             |                                                                                                    |
| 3. ¿A qué línea o líneas temáticas corresponde la                                                                                                    | a experiencia? (Puedes                                                              | elegir más de una opción)                                                                                                 |
| <ul> <li>Innovación educativa</li> <li>Innovación pedagógica</li> </ul>                                                                                                    |                                                                                     | <ul> <li>Intercambio de experiencias</li> <li>Formación, capacitación y actualización de directivos y docentes</li> </ul> |
| <ul> <li>Innovación tecnológica</li> <li>Investigación aplicada</li> </ul>                                                                                                    |                                                                                     | Pasantias para docentes y estudiantes     Redes educativas                                                                |
| <ul> <li>Inversión para la mejora de condiciones educativas</li> <li>Materiales y mobiliario Educativo</li> </ul>                                                                |                                                                                     | Lucha contra la corrupción  Proyecto productivo                                                                           |
| Acción intersectorial en educación                                                                                                    |                                                                                     | Otro. ¿Cuál?                                                                                                    |
| 4. ¿Cuenta con un diagnóstico que justifica el pla                                                                                                    | anteamiento de la experi                                                            | encia? De ser la respuesta sí, formule 3 conclusiones del diagnóstico.                                                    |
| © Si © No                                                                                                    |                                                                                     |                                                                                                    |
| 5. ¿Ha planteado los objetivos que espera conse                                                                                                    | eguir con la experiencia?                                                           |                                                                                                    |
| © Si © No                                                                                                    |                                                                                     |                                                                                                    |
| 6. ¿Cuáles son los objetivos específicos de la exp                                                                                                    | periencia? (menciona do                                                             | s objetivos específicos)                                                                                                  |
| Objetivo específico 1                                                                                                    |                                                                                     |                                                                                                    |
| Objetivo específico 2                                                                                                    |                                                                                     |                                                                                                    |
|                                                                                                    |                                                                                     |                                                                                                    |
| <ol> <li>¿Cuenta con una estrategia principal o metodo<br/>estrategia o metodología utilizada.</li> </ol>                                                                        | ología para alcanzar los                                                            | objetivos de la experiencia? De ser la respuesta sí, describa o adjunte                                                   |
| © Si © No                                                                                                    |                                                                                     |                                                                                                    |
| 8. ¿Cuál es el alcance de la experiencia?                                                                                                    |                                                                                     |                                                                                                    |
| AULA: Es un proyecto de aula que involucra únicamente a d     INSTITUCIÓN EDUCATIVA: Es un proyecto que involucra a     COMUNIDAD: Es un proyecto que involucra a la escuela y a | docentes y estudiantes<br>a toda la comunidad educativa (<br>a comunidad en general | cocentes, directivos, estudiantes y padres de familia)                                                                    |
| Describa cómo se involucra a los actores de acuerdo al alcanor                                                                                                    | e señalado.                                                                         |                                                                                                    |
|                                                                                                    |                                                                                     |                                                                                                    |
| 9. ¿Qué tiempo de implementación tiene la expe                                                                                                    | riencia registrada?                                                                 |                                                                                                    |
| <ul> <li>De 6 meses a 1 año</li> <li>De 1 a 3 años</li> <li>De 3 a más años</li> </ul>                                                                                           |                                                                                     |                                                                                                    |
| <ol> <li>¿Se han alcanzado el o los objetivos específi<br/>cumplimiento de dichos objetivos específicos</li> </ol>                                                               | icos de la experiencia? S                                                           | i la respuesta es sí, explicar cómo y con qué instrumento se evaluó el                                                    |
| © Si © No                                                                                                    |                                                                                     |                                                                                                    |
| 11. ¿En qué instrumento de gestión de la IIEE se                                                                                                    | e consigna la experiencia                                                           | ?                                                                                                    |
| Proyecto Educativo Institucional-PEI Proyecto Curricular de la Institución Educativa-PCI                                                                                         |                                                                                     |                                                                                                    |
| <ul> <li>Plan Anual de Trabajo-PAT</li> <li>No forma parte de ningún documento de gestión de la IIEF</li> </ul>                                                                  | E                                                                                   |                                                                                                    |
| Ctro. ¿Cuál?                                                                                                    |                                                                                     |                                                                                                    |
| 12. ¿Quiénes participan en la experiencia?                                                                                                    |                                                                                     |                                                                                                    |
| Estudiantes Docentes                                                                                                    |                                                                                     |                                                                                                    |
| Padres de Familia                                                                                                    |                                                                                     |                                                                                                    |
|                                                                                                    |                                                                                     |                                                                                                    |
| Anterior                                                                                                    |                                                                                     | Siguiente                                                                                                    |
|                                                                                                    |                                                                                     |                                                                                                    |
|                                                                                                    |                                                                                     |                                                                                                    |

#### Paso 3: Documentos

Esta parte deberás subir tus documentos en formato PDF, PNG y JPG, luego de ingresada la información hacer clic en el botón **Finalizar.** Por último, podrás adjuntar material audiovisual ingresando un link en youtube.

| Imagen 22                                                                                                    |                              |
|----------------------------------------------------------------------------------------------------|------------------------------|
| REED<br>ENTERIO E CONTRACTO DE DE LA CONTRACTO<br>Enterior de la contracto de la contracto de la con | PERÚ Ministerio de Educación |
| Experiencia                                                                                                    |                              |
| Documentos<br>Page 3                                                                                                    |                              |
| Adjunte el diserio de proyecto (el archivo debe estar en tormato HUI-)                                                                                                    | Agregar 🖉 🛛 Eliminar 🛍       |
| Adjunte evidencia fotográfica (el archivo debe estar en formato JPG, PNG y con resolución 1366 x 768 o superior)                                                                                                    |                              |
| Adjunte evidencia fotográfica (el archivo debe estar en formato JPG, PNG y con resolución 160 x 90)                                                                                                    | Agregar 🥐 Eliminar 🖬         |
| Link de video de implementación del proyecto (pegar código de video incrustado en Youtube)<br>(OPCIONAL)                                                                                                    |                              |
| Anterior                                                                                                    | Finalizar                    |
| America                                                                                                    | - manzai                     |
|                                                                                                    |                              |
|                                                                                                    |                              |

#### 25

#### Paso 4: Finalizar

Si necesitas ingresar otra experiencia, haz clic en el botón **Nuevo Registro**, para volver a la pantalla de la **imagen Nº 19**, caso contrario, haz clic en el botón **Finalizar.** 

| Experiencia    |                                                                           |                                                                        |           |  |
|----------------|---------------------------------------------------------------------------|------------------------------------------------------------------------|-----------|--|
|                |                                                                           |                                                                        |           |  |
|                |                                                                           |                                                                        |           |  |
|                | Muchas gracias por re<br>Próximamente será revisa<br>http://localhost:800 | egistrar tu experiencia<br>ada por el administrador.<br>30/appRed/Mapa |           |  |
| Nuevo Registro |                                                                           |                                                                        | Finalizar |  |

# 5.3 Mapa de la Innovación

Para ir a esta sección deberás ir al menú Mapa de la Innovación.

#### Imagen 24

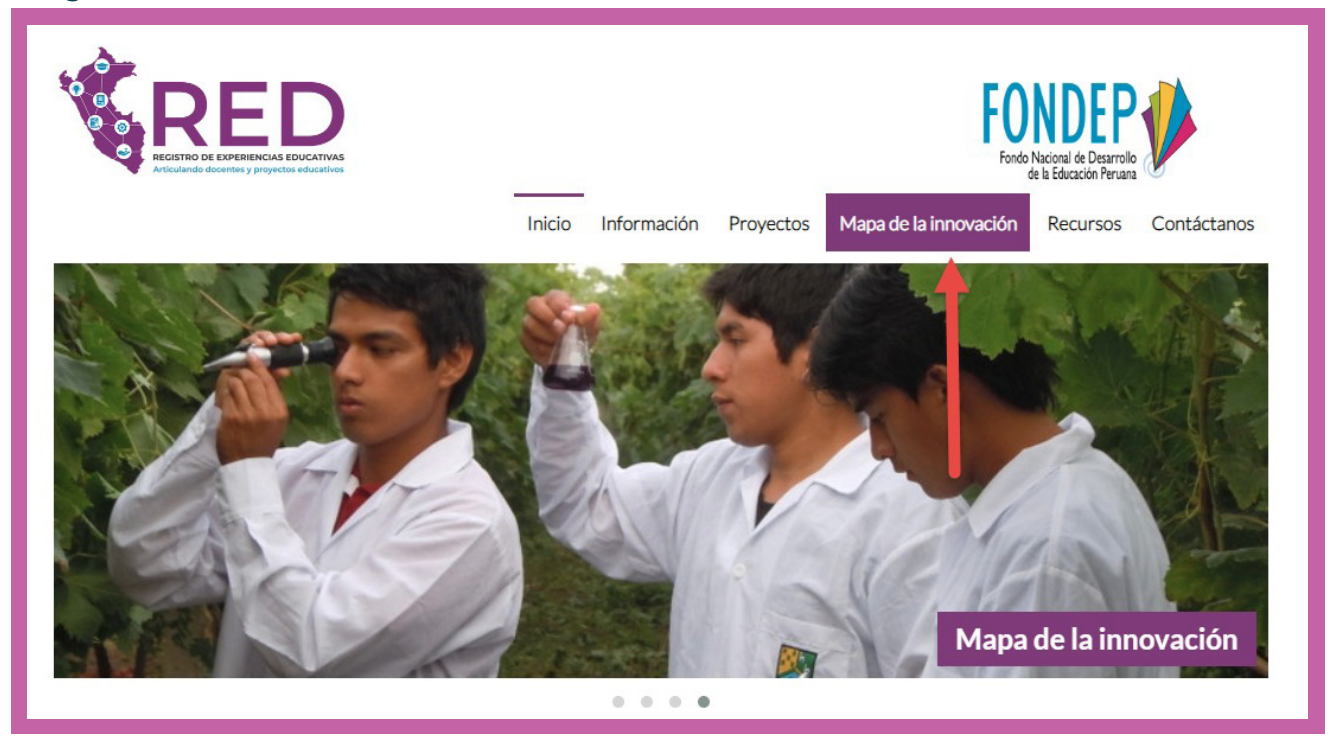

En Google Maps se geo referenciará los proyectos. Al pasar el cursor por cada uno de esos íconos, aparecerá un texto flotante con la descripción del proyecto.

## lmagen 25

|                                                                                                    |                                          | PERU Ministeria<br>de Educación<br>Inicio Información Proyectos Mapa de la innovación Recursos Contáctanos |
|----------------------------------------------------------------------------------------------------|------------------------------------------|----------------------------------------------------------------------------------------------------|
| Mapa Satélite<br>Criterio de búsqueda<br>Region<br>Tooos • •<br>Provincia<br>SELECCIONIAR •<br>Treo<br>Topo •<br>Topo •<br>Topo •<br>Programa de financiamiento<br>SELECCIONIAR •<br>Limpiar © Boxcar | LE LE LE LE LE LE LE LE LE LE LE LE LE L |                                                                                                    |

Los Criterios de búsqueda están conformados por Región, Provincia, Nivel Educativo, Tipo, Programa de financiamiento. Un ejemplo a continuación.

| Map Satellite Oquendo         | San Martín Av. Naranja Av. Chinechar<br>de Porres                                                                                                    |
|-------------------------------|----------------------------------------------------------------------------------------------------|
| Criterio de búsqueda          | Av. Carlos Izaguirre<br>Av. Carlos Izaguirre<br>Av. Carlos Izaguirre<br>Independe                                                                                                    |
| Región                        |                                                                                                    |
| LIMA                          | Shoppin                                                                                                    |
| Provincia                     | eropuerto Jole Av. Tomas Valle                                                                                                    |
| LIMA                          | The second second secon |
| Nivel Educativo               | E The des Granda                                                                                                    |
| PRIMARIA                      | ▼ Jose Genga                                                                                                    |
| Тіро                          | Av. Morales Duarez 🗧 Estacion Mor                                                                                                    |
| EXPERIENCIA                   | Universidad Av. Argentina                                                                                                    |
| Programa de financiamiento    | Mayor de Av. Oscar R. Benavides                                                                                                    |
| LABORATORIOS DE INNOVACIÓN ED | Bellavista Bellavista Plaza Bolo                                                                                                    |
| Limpiar Buscar                | Av. República de Venezuela Zoo 🐼 Museo Larco                                                                                                    |
|                               | a Parque de las Leyendas V                                                                                                    |
|                               | San Miguel Pushla Libra del P                                                                                                    |

La siguiente pantalla se mostrará al hacer clic en el ícono de mapa (solo se muestra para proyectos que ya están catalogados como experiencias o financiados).

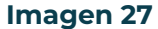

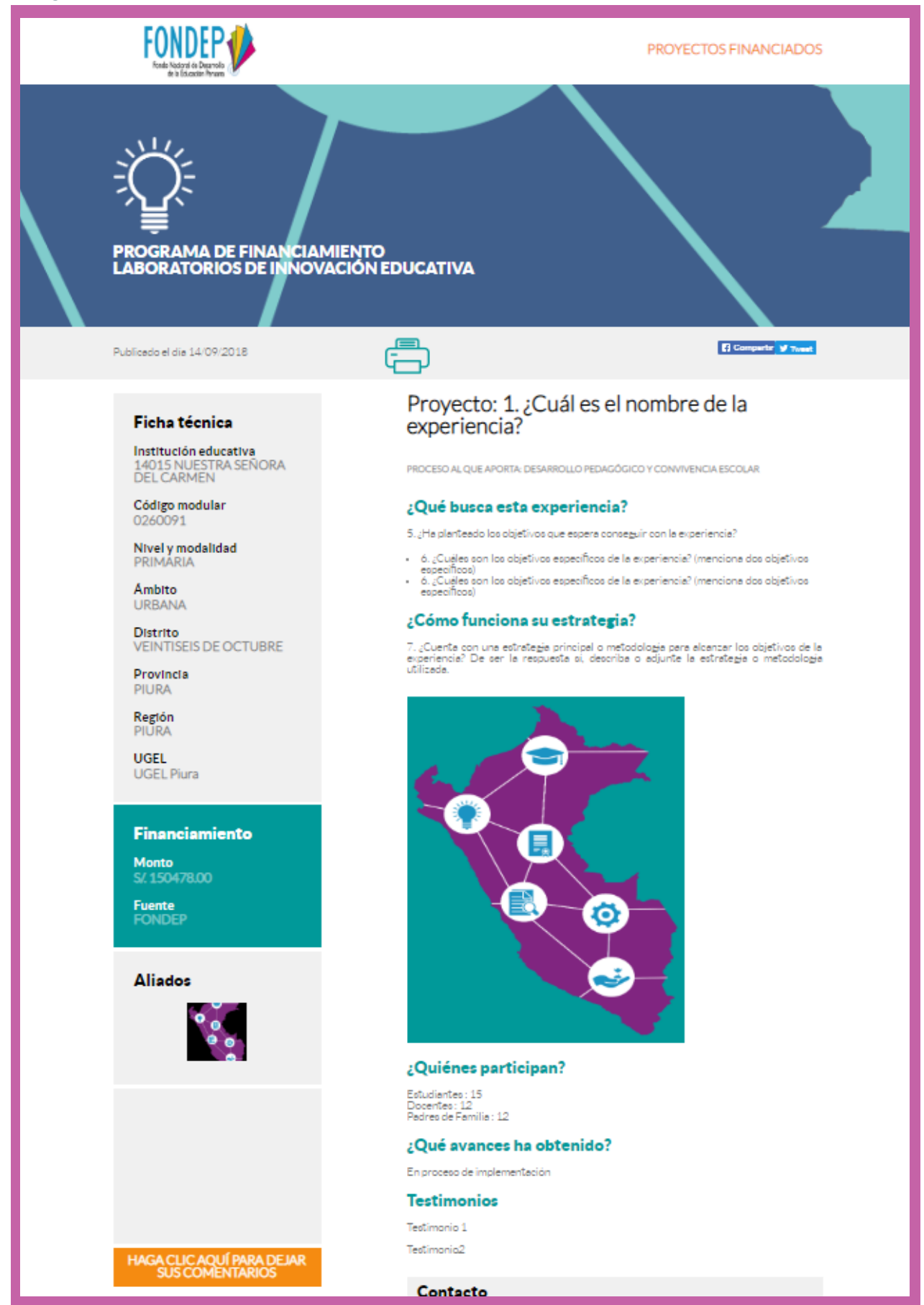

Solo los proyectos financiados podrán exportarse haciendo clic en el ícono de la impresora (como se muestra en la **imagen N° 26 y** en el formato de la **imagen N° 27**).

#### Imagen 28

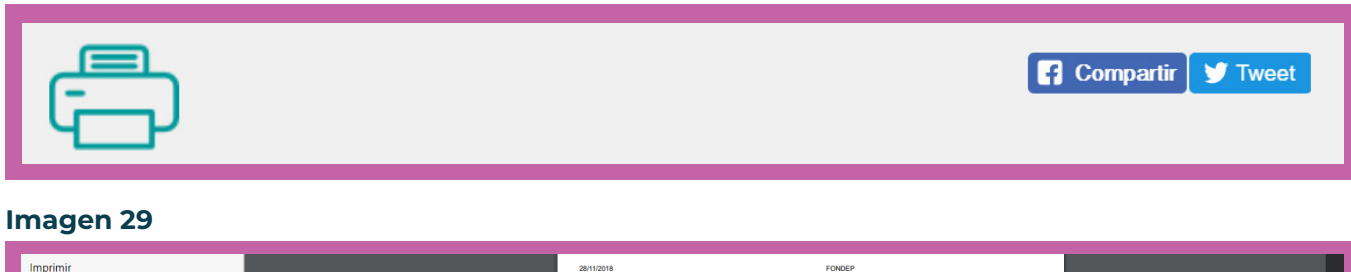

| imprimi                                    | 28/11/2018                                     | FONDEP                                                                                                    |                                                                                                    |       |
|--------------------------------------------|------------------------------------------------|----------------------------------------------------------------------------------------------------|----------------------------------------------------------------------------------------------------|-------|
| Total: 2 páginas<br>Guardar<br>Cancelar    |                                                |                                                                                                    | PROYECTOS FINANCIADOS                                                                                                    |       |
| Destino Guardar como PDF                   |                                                |                                                                                                    |                                                                                                    |       |
| Páginas () Todo<br>() p. ej. 1-5, 8, 11-13 | PROGRAMA DE FINANCIAN<br>LABORATORIOS DE INNOV | MIENTO<br>ACIÓN EDUCATIVA                                                                                                    |                                                                                                    |       |
| Diseño Vertical 👻                          | Publicado el día 20/09/2018                    | Ē                                                                                                    | Conpart? Tweet                                                                                                    |       |
| + Más opciones                             | Ficha técnica                                  | Proyecto: Una comu<br>investigativa y soste                                                                                                    | nidad ecológica<br>nible.                                                                                                    |       |
|                                            | Institución educativa<br>82492                 | PROCESO AL QUE APORTA: DESARROLLO PER                                                                                                    | DAGÓGICO Y CONVIVENCIA ESCOLAR                                                                                                    |       |
|                                            | Código modular<br>0389817                      | ;Qué busca esta experien                                                                                                    | icia?                                                                                                    |       |
|                                            | Nivel y modalidad<br>PRIMARIA                  | Desarrollar la gestión responsable del e<br>82492 – Ramoscucho – Celendin a tra                                                                                                    | spacio y el ambiente en los estudiantes de la I.E<br>vés de la generación de condiciones ecológicas                                                                                                    |       |
|                                            | Ámbito<br>URBANA                               | <ul> <li>Promover a través de actividades cu<br/>saludable y sostenible para mejorar los</li> </ul>                                                                                                    | rriculares acciones que generen un entorno<br>s acrendizaies.                                                                                                    |       |
|                                            | Distrito                                       | <ul> <li>Involucrar a la comunidad en el desa<br/>nuevos espacios para el aprendizaje.</li> </ul>                                                                                                    | rrollo de una cultura ambiental que propicie                                                                                                    |       |
|                                            | Provincia                                      | ¿Cómo funciona su estrat<br>A Salud, alimentación escolar y calidad o                                                                                                    | egia?<br>de vida: • Combatir el hambre y la desnutrición:                                                                                                    |       |
|                                            | Región                                         | con los almuerzos en la escuela y remge<br>de cerdos en la escuela. • lavado de<br>saludables: mejora en la calidad de vida d<br>agua caliente, comida saludable. B. Med                                                                  | rio con truta de la zona. • Granja para la crianza<br>manos y el rincón de la higiene. • Viviendas<br>e la familia, rincón de higiene, cocinas mejoradas,<br>llo ambiente, desarrollo económico y seguridad                                             |       |
|                                            | UGEL<br>UGEL Celendin                          | alimentaria: • Vivero escolar y la refor<br>cual salieron 290 000 plantones para r<br>Cosecha de agua. Desarrollo agricola y :<br>pastos, aprovechamiento de agua, sistem<br>actividades educativas y culturales, feria<br>espirriencias. | estación: funcionamiento del vivero escolar del<br>eforestar y hoy tenemos almacigado 50000. •<br>seguridad alimentaria: truchas mejoramiento de<br>nas de riego. • Concientización y sostenibilidad:<br>a del conocimiento, concursos e intercambio de |       |
|                                            | Financiamiento                                 |                                                                                                    |                                                                                                    |       |
|                                            | Monto<br>S/. 25000.00                          |                                                                                                    |                                                                                                    | -     |
|                                            | Fuente<br>GOBIERNO REGIONAL<br>CAJAMARCA       |                                                                                                    |                                                                                                    | <br>• |
|                                            | Aliados                                        |                                                                                                    |                                                                                                    |       |
|                                            |                                                |                                                                                                    |                                                                                                    | -     |
|                                            |                                                |                                                                                                    |                                                                                                    |       |

Además, podrás compartir estos proyectos financiados por las redes sociales (imagen Nº 26)

| PROGRAMA DE FINANCIAMIENTO<br>LABORATORIOS DE INNOVACIÓN EDUCATIVA                                              |                                  |
|----------------------------------------------------------------------------------------------------|----------------------------------|
| Publicar en Facebook - Google Chrome                                                                            | - 🗆 X                            |
| https://www.facebook.com/sharer/sharer.php?kid_directed_site=0&sdk=joey&u=http%3A%2F%2Fwww.fondep.gob.pe%2FRed% | 2FmapaInfo%2FFinanciadas%3Fvar 🔍 |
| Compartir en Facebook                                                                                           | ~                                |
| Compartir en tu biografía 🔻                                                                                     |                                  |
| Haz un comentario                                                                                               | C                                |
| FONDEP.GOB.PE<br>FONDEP                                                                                         |                                  |
| 1 Amigos V Cance                                                                                                | elar Publicar en Facebook        |

## **5.4 Recursos**

Para ir a esta sección deberás ir al menú Recursos.

#### Imagen 31

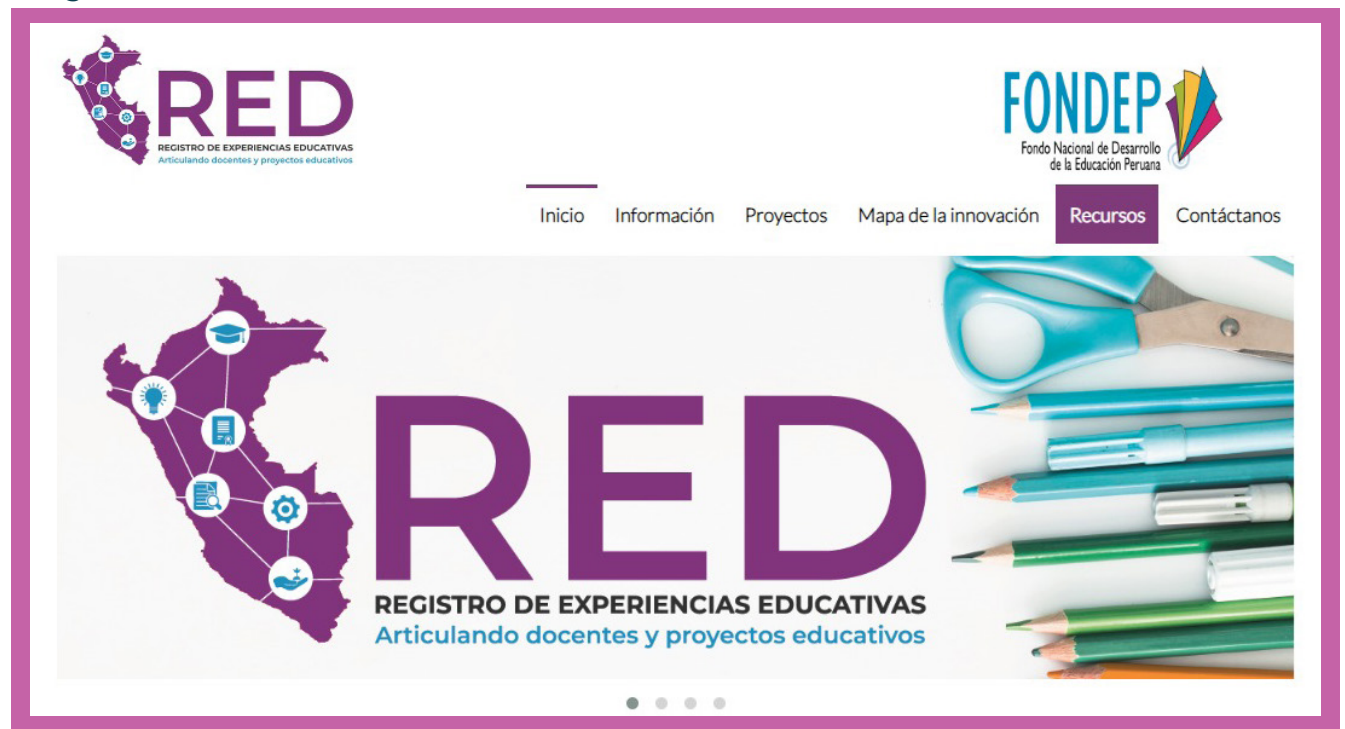

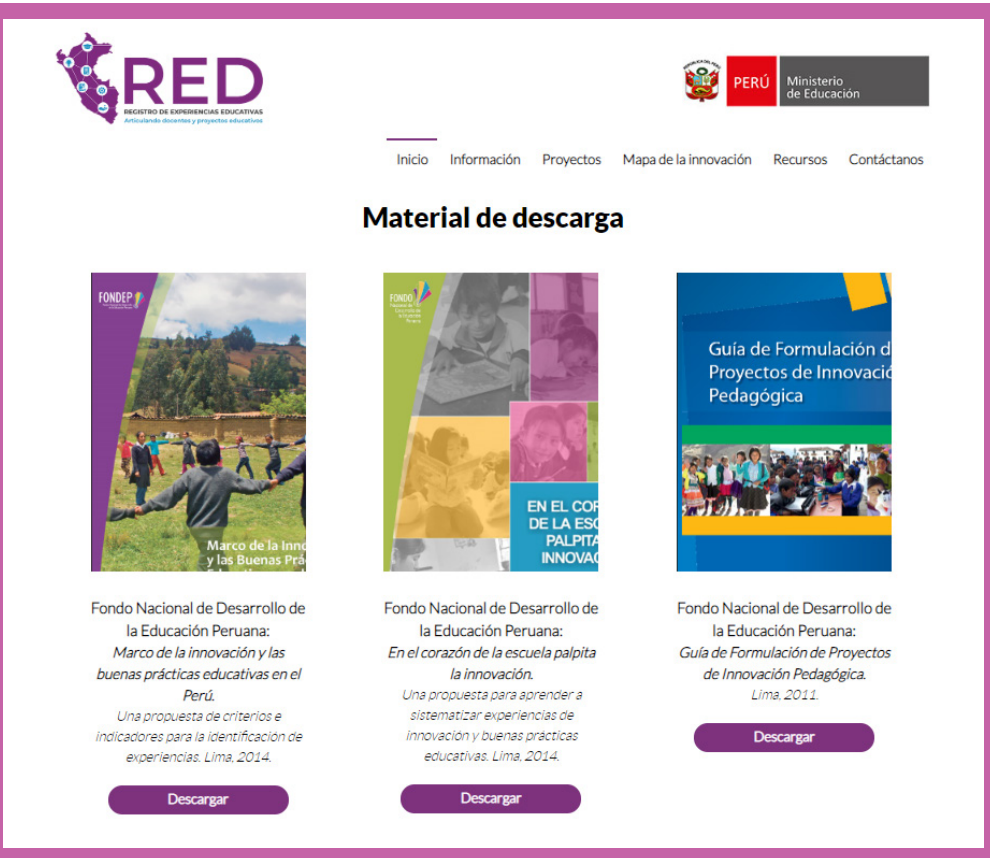

# 5.5 Contáctanos

Para ir a esta sección deberás ir al menú Contáctanos, donde aparecerá.

#### Imagen 33

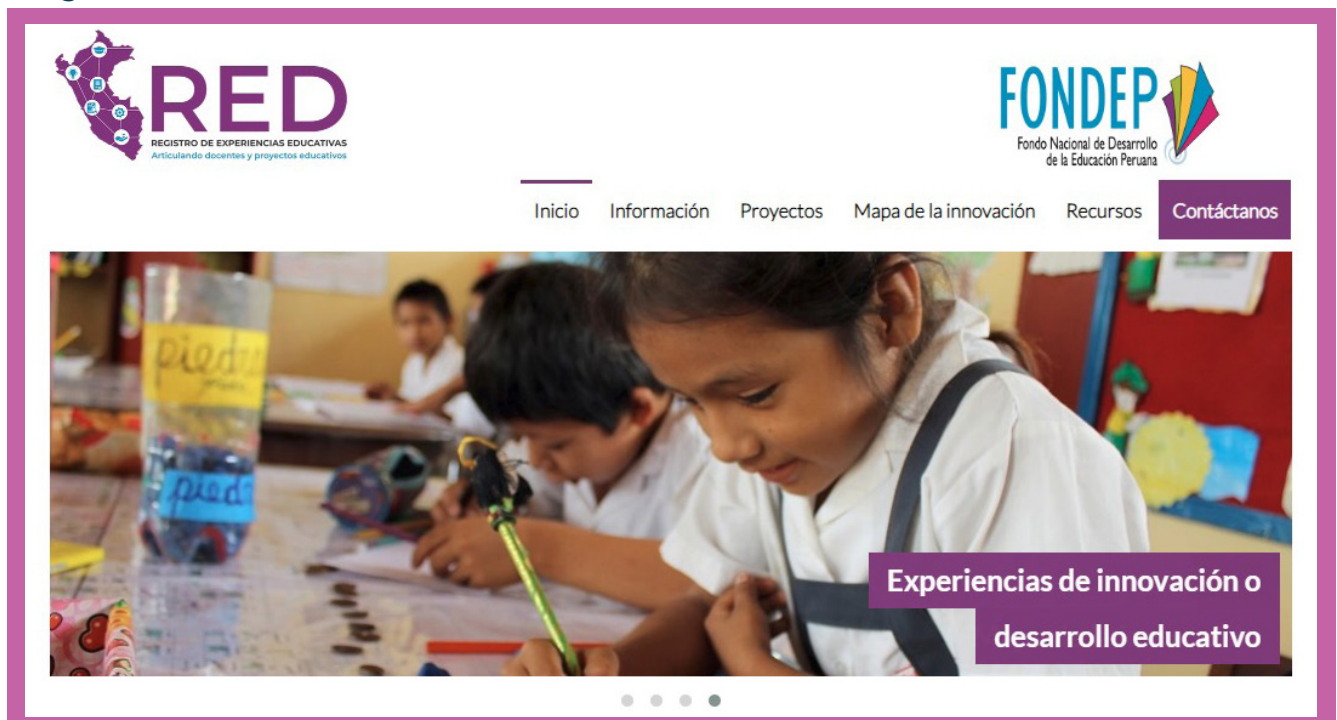

|                             | PERÚ Ministerio<br>de Educación                                      |     |
|-----------------------------|----------------------------------------------------------------------|-----|
|                             | Inicio Información Proyectos Mapa de la innovación Recursos Contácta | nos |
|                             | Contacto                                                             |     |
| A Tu nombre*                | Tu E-mail*                                                           |     |
| C Teléfono*                 | Asunto*                                                              |     |
| Escribe tu comentario aquí* |                                                                      |     |
| S ENVIAR                    | * Campos requeridos                                                  |     |

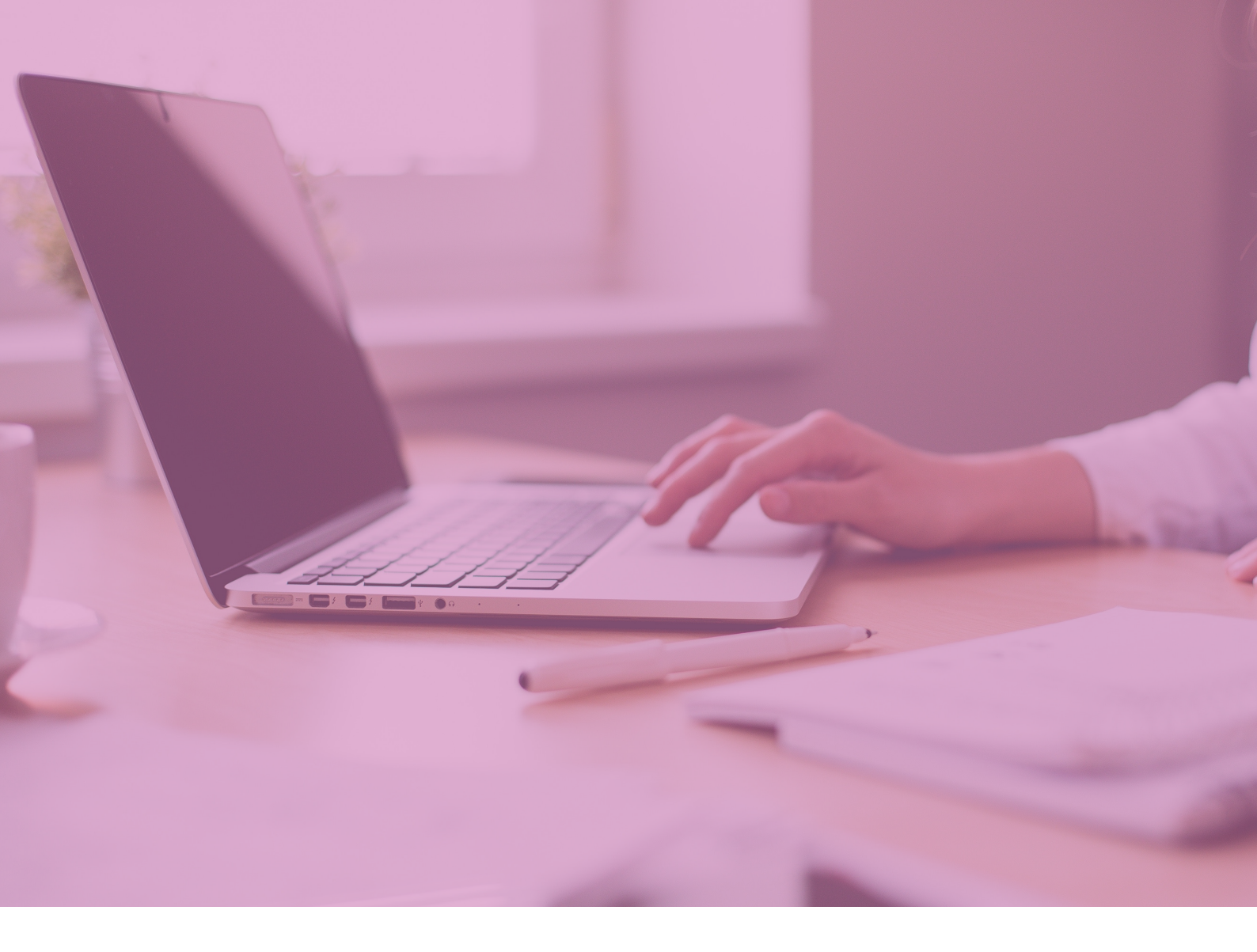

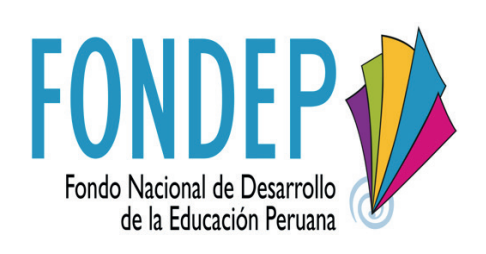